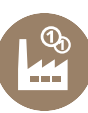

## Beispiel "Rechtsformen" und "Marketing"

| Unterrichtsfach/<br>Lehrplanbezug      | Beispielpool in Excel zur Festigung von Fachinhalten mit den Schwerpunkten<br>"Rechtsformen" und "Marketing".                                                                                                    |
|----------------------------------------|----------------------------------------------------------------------------------------------------|
|                                        | Lehrplan HAK:                                                                                                    |
|                                        | • Betriebswirtschaft (2. HAK, 3. Semester)                                                                                                    |
|                                        | Lehrplan HAS:                                                                                                    |
|                                        | <ul> <li>Betriebswirtschaft-Rechnungswesen-Wirtschaftlich Rechnen<br/>(2. HAS, 4. Semester)</li> </ul>                                                                                                    |
|                                        | Lehrplan HLW:                                                                                                    |
|                                        | • Betriebswirtschaft (3. Jahrgang)                                                                                                    |
| Schulstufe                             | • 10. (HAK und HAS) bzw. 11. (HLW) Schulstufe                                                                                                    |
| Thema                                  | <ul> <li>Wahl der Rechtsform, Marketing</li> <li>Lehrplaninhalt: Durch den Einsatz von Fallstudien die erworbenen Fach-,<br/>Methoden-, Sozial- und Selbstkompetenzen vernetzt anwenden.</li> </ul>                                                                                                    |
| Fachliche<br>Vorkenntnisse             | <ul> <li>Grundlagen der Rechtsformwahl</li> <li>Grundlagen des Marketings</li> <li>Umgang mit MS Excel</li> </ul>                                                                                                    |
| Sprachliche<br>Kompetenzen             | <ul> <li>Texte verstehen und Fragen daraus beantworten können.</li> <li>Fachbegriffe richtig einsetzen und verwenden können.</li> <li>Operatoren der Anforderungsbereiche I bis III erfüllen können.</li> </ul>                                                                                                    |
| Zeitbedarf                             | • 1 Unterrichtseinheit à 50 Minuten                                                                                                    |
| Material- &<br>Medienbedarf            | <ul><li>PC oder Tablet</li><li>MS Excel</li></ul>                                                                                                    |
| Methodisch-<br>didaktische<br>Hinweise | <ul> <li>Sozialformen: Einzelarbeit</li> <li>Methodische Tools: Wortliste, Wortwolke, selbstständige Formulierung von<br/>Sätzen zu genannten Merkmalen</li> <li>Für die Lösung dieses Beispielpools wird eine Excel-Datei zur Verfügung gestellt.<br/>Die einzelnen Tabellenblätter enthalten die vollständige Angabe, sodass die ferti-<br/>gen Lösungen druckbar und selbsterklärend sind.</li> </ul> |
|                                        | Eine eigene Datei mit den Lösungen ist vorhanden.                                                                                                    |
| Quellen                                |                                                                                                    |
| Erstellerin                            | Doris Wilhelm                                                                                                    |

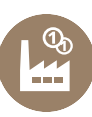

# Beispiel "Rechtsformen" und "Marketing"

### Aufgabe 1 – Wortliste, Fachbegriffe zuordnen können

In dieser Aufgabe geht es um Rechtsformen. Schreiben Sie im Tabellenblatt "Rechtsformen" der Excel-Datei den richtigen Fachbegriff neben die Erklärung in das hellblaue Feld. Bei richtigem Ausfüllen wird sich das Feld grün färben.

### Aufgabe 2 – eine Wortwolke mit Fachbegriffen erstellen

Sie finden im Tabellenblatt "Wortwolke" folgende Aufgabe:

- Öffnen Sie die Internetseite www.wortwolken.com
- Klicken Sie auf "Wortliste".
- Klicken Sie auf "Text bearbeiten/herein kopieren".
- Geben Sie hier mindestens 10 Wörter ein, die Ihnen zum Thema "Rechtsformen" einfallen. Die Wörter sind unter-

einander, jeweils getrennt durch die Entertaste, einzugeben.

- Klicken Sie auf "Anwenden".
- Formatieren Sie die Wortwolke nach Ihren Vorstellungen und legen Sie einen Umriss fest. Speichern Sie die Wortwolke ab und fügen Sie diese als Grafik in das Tabellenblatt "Aufgabe 2 – Wortwolke" ein.

#### Aufgabe 3 – Merkmale der Rechtsformen "Offene Gesellschaft" und "GesmbH" nennen, beschreiben, begründen

Sie finden in diesem Tabellenblatt eine Tabelle zu den beiden Rechtsformen "Offene Gesellschaft" und "Gesellschaft mit beschränkter Haftung". Schreiben Sie zu den genannten Merkmalen jeweils einen vollständigen Satz. Arbeiten Sie besonders die Unterschiede zwischen den beiden Rechtsformen heraus.

### Aufgabe 4 – Wortliste zum Produktlebenszyklus

Jedes Produkt unterliegt einem gewissen Lebenszyklus. Ein Produktlebenszyklus weist mehrere Lebensphasen auf. Setzen Sie in der Excel-Tabelle die richtige Bezeichnung für die betreffenden Phasen ein. Entscheiden Sie anschließend, an welcher Stelle im Lebenszyklus diese Phasen stattfinden.

### Aufgabe 5 – Auswahl der richtigen Aussagen zum Werbekonzept

Beurteilen Sie die Aussagen zum Thema "Werbekonzept und Werbemaßnahmen". Klicken Sie richtige Aussagen an.